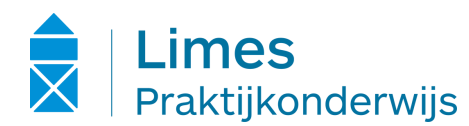

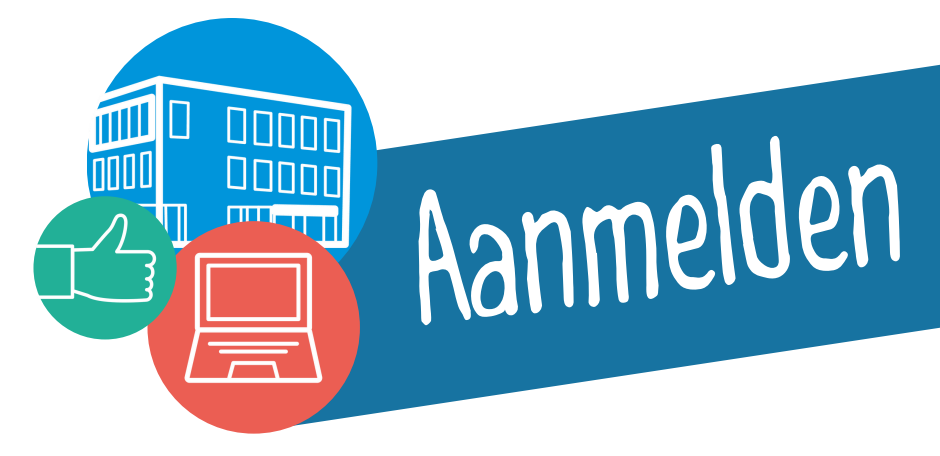

Om uw kind aan te kunnen melden, vragen wij u om verschillende gegevens. Het is belangrijk dat deze gegevens zorgvuldig en volledig worden ingevuld. Houd daarom het legitimatiebewijs van uw kind bij de hand. Het uiteindelijke diploma is bijvoorbeeld alleen geldig als hier dezelfde gegevens staan als op het legitimatiebewijs.

Het digitale aanmeldformulier bestaat uit zeven stappen. U kunt ook documenten als bijlage uploaden in het systeem. Heeft u het document niet digitaal, dan is een foto van het document waar alle gegevens goed leesbaar zijn ook voldoende. Houd het volgende bij de hand om het formulier in te kunnen vullen:

- Aanmeldformulier VO Deze ontvangt u van de basisschool. Op het adviesblad staat een unieke aanmeldcode en vermelding advies praktijkonderwijs.
- Het identificatiebewijs van uw kind
- Het onderwijsnummer Indien uw kind (nog) geen BSN heeft, heeft u het onderwijsnummer nodig om uw kind aan te kunnen melden. Dit onderwijsnummer krijgt u van de basisschool.

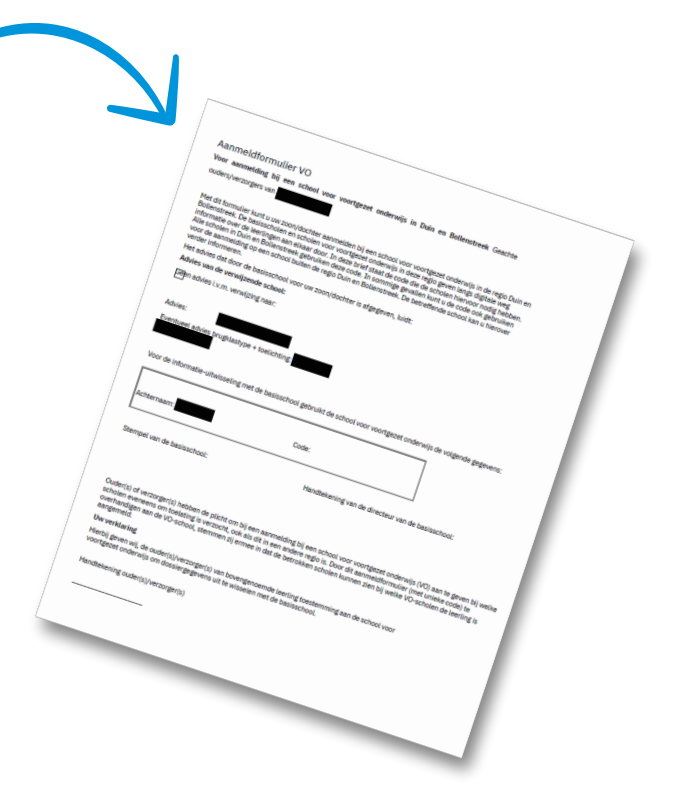

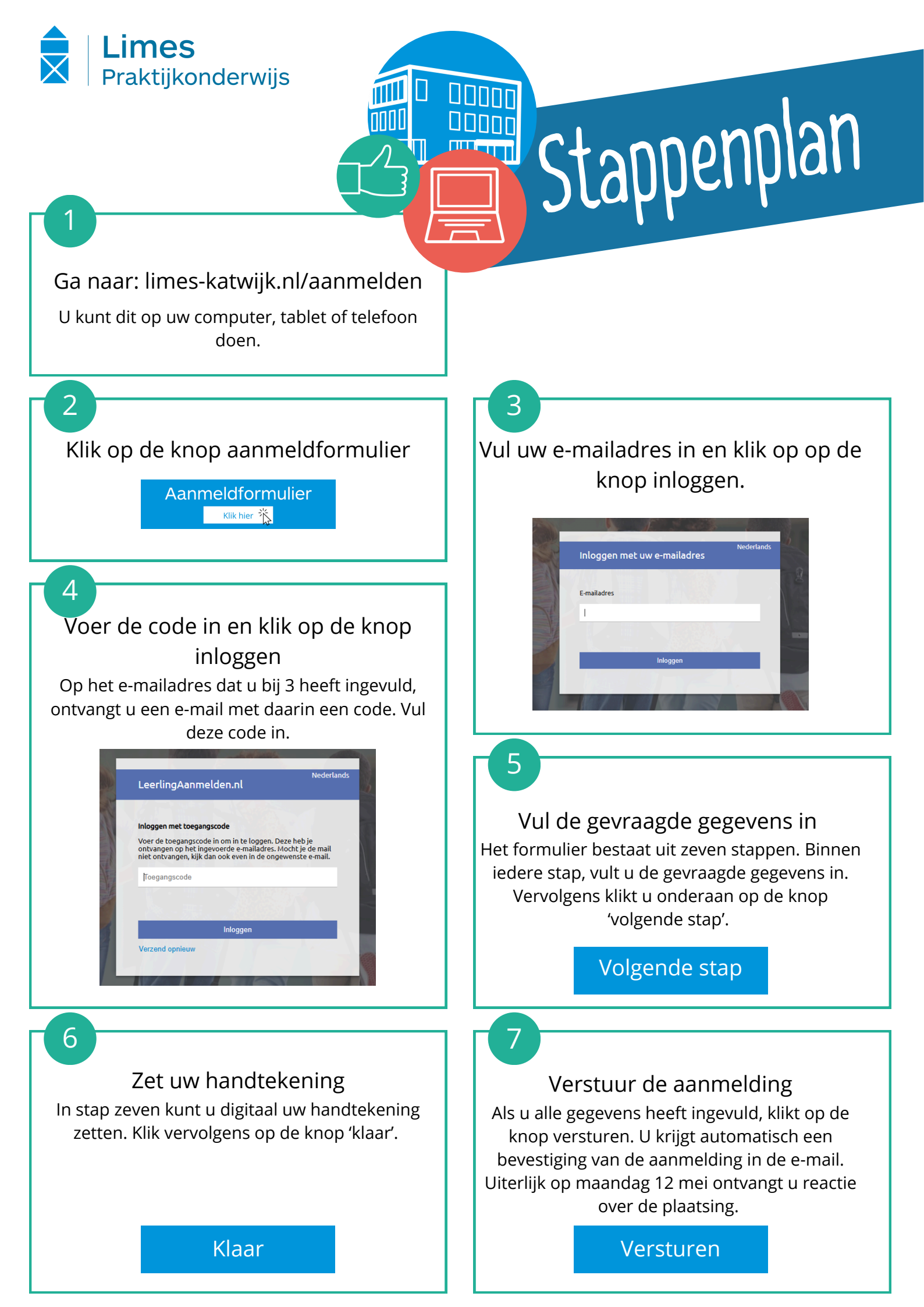